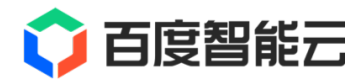

# DataBuilder 文档

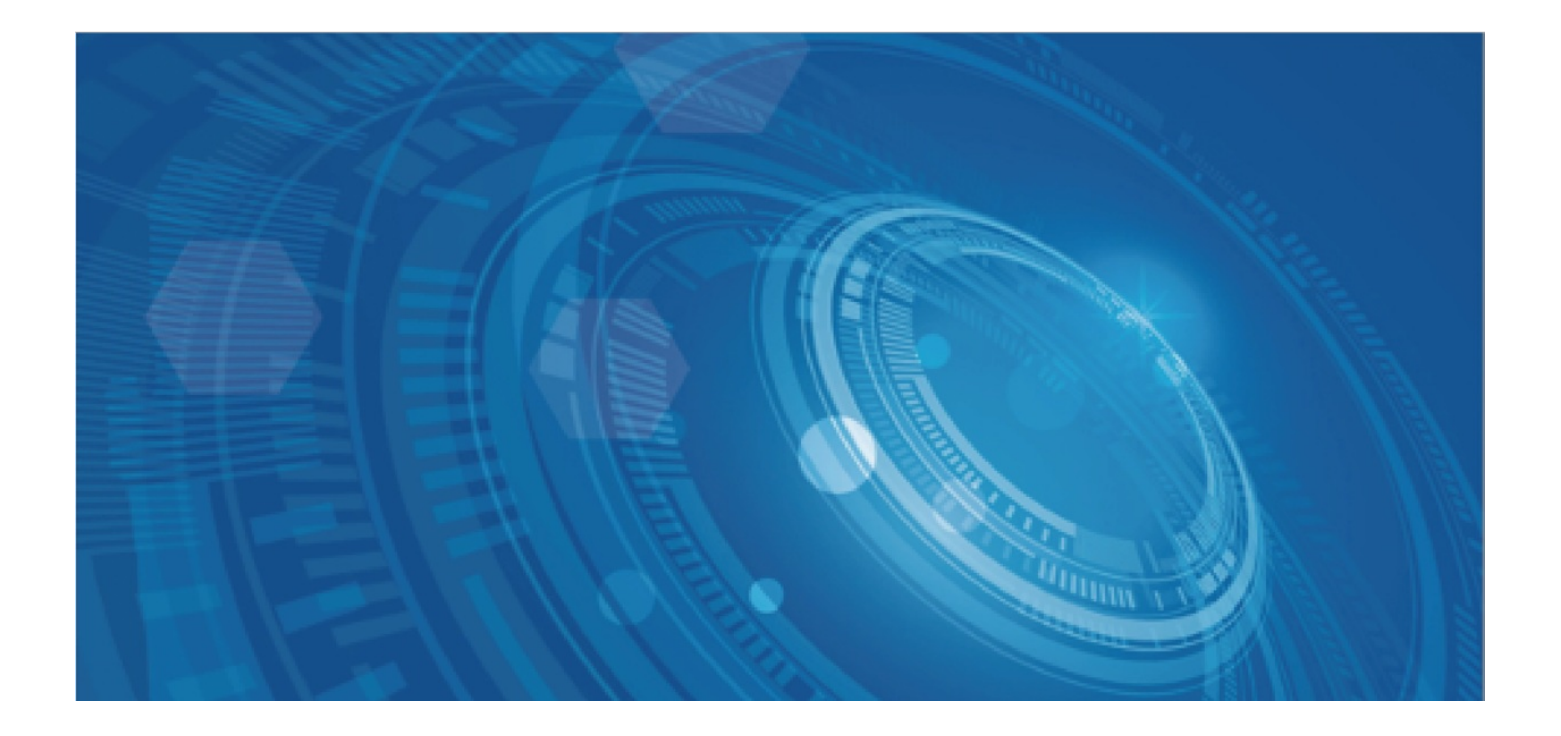

版权所有©百度在线网络技术(北京)有限公司、北京百度网讯科技有限公司。未经本公司书面许可,任何单位和个人不得 擅自摘抄、复制、传播本文档内容,否则本公司有权依法追究法律责任。

【商标声明】

## 🗘 百度智能云

和其他百度系商标,均为百度在线网络技术(北京)有限公司、北京百度网讯科技有限公司的商标。本文档涉及的第三方商标,依法由相关权利人所有。未经商标权利人书面许可,不得擅自对其商标进行使用、复制、修改、传播等行为。

#### 【免责声明】

由于产品版本升级或其他原因,本文档内容会不定期进行更新。除非另有约定,本文档仅作为使用指导。如您购买本文档介 绍的产品、服务,您的权利与义务将依据百度智能云产品服务合同条款予以具体约定。本文档内容不作任何明示或暗示的保 证。

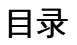

| 目录     | 2  |
|--------|----|
| 产品动态   | 3  |
| 功能发布记录 |    |
| 产品介绍   | 3  |
| 产品简介   | 3  |
| 核心概念   | 4  |
| 快速入门   | 5  |
| 角色与权限  | 5  |
| 快速上手   | 7  |
| 操作指南   | 11 |
| 工作空间   |    |
| 元存储    |    |
| 工作区    | 13 |
| 元数据    | 15 |
| 计算资源   | 23 |
| 工作流    | 25 |
| 运行记录   | 28 |
| 常见问题   | 30 |

产品动态

## 功能发布记录

രം 2025年5月

| 发布时间 | 功能名称 | 发布地域  | 功能描述                              |
|------|------|-------|-----------------------------------|
| 5-30 | 元数据  | 保定、北京 | 元数据支持管理Doris的Catalog              |
| 5-30 | 工作区  | 保定、北京 | 新增Notebook交互式开发方式                 |
| 5-30 | 计算资源 | 保定、北京 | 计算资源模块上线全托管的Doris计算能力,用于向量检索、多维分析 |
| 5-30 | 工作流  | 保定、北京 | 提供工作流可视化拖拽、调度配置,包含算子、Ray任务两类组件    |

രം 2025年3月

| 发布时间 | 功能名称 | 发布地域  | 功能描述                                                                                                    |
|------|------|-------|----------------------------------------------------------------------------------------------------|
| 3-31 | 工作空间 | 保定、北京 | 工作空间提供团队协作环境,支持在工作空间内完成数据管理、数据处理、数据开<br>发的全流程工作                                                             |
| 3-31 | 元数据  | 保定、北京 | 元数据提供元数据和数据统一存储的能力,通过组织和管理数据、模型和算子资产<br>的层级结构,提供跨工作空间的细粒度授权和数据发现功能                                          |
| 3-31 | 工作区  | 保定、北京 | 工作区提供文件管理能力,支持文件和文件夹的增删改查                                                                                   |
| 3-31 | 计算资源 | 保定、北京 | 计算资源模块上线全托管的Ray计算能力,用于大数据处理和机器学习任务                                                                          |
| 3-31 | 工作流  | 保定、北京 | 提供算子可视化编排和管理能力,支持算子开发调试。预置基础算子和工作流模<br>板,便于构建和运行数据处理任务,同时提供工作流运行记录,支持对工作流进行<br>管理,支持工作流查看、重跑、停止、暂停、恢复和删除等操作 |

## 产品介绍

产品简介

心 产品介绍

百度智能云千帆数据智能平台DataBuilder,提供多模态数据管理、高性能计算、智能开发平台和丰富算子能力。支持用户完成 一站式数据治理、数据加工和数据应用,帮助用户提升数据分析、模型训练和AI原生应用迭代效率。

∞ 产品架构

|          |      |      |  |      | 应用场景   |       |   |             |       |               |
|----------|------|------|--|------|--------|-------|---|-------------|-------|---------------|
| 大        | 模型训练 |      |  | 智能驾驶 |        | 数据中台  | ŝ |             | RAG知识 | 库             |
| 数据源      |      | 数据接入 |  | 数据转换 |        | 查询分析  |   | 数据服务        |       | 数据消费          |
| Website  |      |      |  |      |        | 数据洞察  |   | 数据API<br>管理 |       | ві            |
| Database |      | 流式数据 |  | 数据清洗 |        |       |   |             |       |               |
| Logs     |      | 米栗   |  |      |        |       |   |             |       | Model Builder |
| APIs     |      |      |  | 数据聚合 |        | 多模态检索 |   |             | 百舸    |               |
| 文档       |      |      |  |      |        |       |   | 数据资产<br>管理  |       |               |
| 音频       |      | 批量数据 |  | 数据加工 |        | 智能诊断  |   |             |       | App Builder   |
| 图片       |      | 木米   |  |      |        |       |   |             |       | 客户业务          |
| 视频       |      |      |  |      |        |       |   |             |       |               |
|          |      |      |  |      |        |       |   |             |       |               |
|          |      |      |  | 统一的  | り数据和AI | 资产    |   |             |       |               |
|          |      |      |  |      |        |       |   |             |       |               |
|          |      |      |  | 一站式  | 高性能计算  | 算引擎   |   |             |       |               |

#### 心 产品优势

心 开放易用

提供在线开发平台,面向数据工程、数据科学、机器学习与商业分析等场景。支持多团队多角色协同,敏捷完成数据任务。

心 智能高效

支持智能数据洞察,帮助用户解析复杂数据,并为业务决策提供支持。

提供多任务可视化调度和分布式并行能力,带给用户敏捷流畅的数据开发体验。

心统一管理

通过统一元数据和lakehouse架构技术,打破数据孤岛,实现多模态数据的统一存储与集中管控。支持细粒度权限控制,全链路数据血缘追踪,让治理更简单。

### 核心概念

心 数据处理相关

の工作流

通过编排数据处理任务和各种计算资源,以实现多模态数据处理的完整过程。

ゆ计算资源

包含常驻资源、Serverless资源两种类型。

- 心 数据管理相关
- <sup>の</sup>数据目录 (Catalog)

是组织和管理资产的层级结构(资产包括数据、模型、算子),提供跨工作空间的细粒度授权、审计和数据发现能力。

<sup>の</sup>数据模式 (Schema)

用于管理资产的最小集合,类似于传统的数据库。

の数据卷 (Volume)

用于存储和管理非结构化数据。

用于存储和管理结构化数据。

心 算子 (Operator)

一段可以被重复调用的代码块,用于执行特定的任务或操作。

心 数据开发相关

#### 心 工作空间

是实现多团队协同,数据管理、数据开发、数据处理的协作空间,完成数据工程、数据科学、数据分析的工作。

心 文件管理

类似操作系统的文件系统,有目录管理和文件编辑,用户可以新建、上传和管理工程文件和类库等。

快速入门

## 角色与权限

DataBuilder提供了完善的权限管理机制,支持在产品级与模块级对权限进行管控,其中产品级权限通过IAM权限体系管理,模块级权限通过RBAC权限模型管理,本文为您详细介绍 DataBuilder 的权限体系。

心 产品级权限

DataBuilder 产品级权限策略控制通过IAM权限策略实现,您可以为IAM用户授予系统内置的策略,实现DataBuilder管理与操作的权限管控。

<sup>の</sup> IAM基本概念

多用户访问控制(Identity and Access Management, IAM),主要用于百度智能云的身份管理和访问控制,解决云账户的集中授权 与管理、资源分享与多用户协同工作等问题。多用户访问控制适用于企业内的不同职能角色,您可以对不同员工赋予产品的不 同权限,以共享账户内的资源,完成他们的工作。当您的企业存在需要多用户协同工作、分享资源时,推荐使用多用户访问控 制。更多概念请查看IAM说明。

心 IAM预设策略

#### DataBuilderFullControlAccessPolicy

完全控制管理DataBuilder的权限。

#### DataBuilderReadAccessPolicy

只读访问DataBuilder的权限。

心 模块级权限

DataBuilder根据功能使用范围分别提供空间管理员、空间普通用户、元存储管理员3类角色,不同模块的使用权限体系是基于 RBAC(Role-Based Access Control)权限模型构建的,您可以直接使用这些角色给用户授权。

∞ 空间管理员

说明:向空间内添加普通用户、创建空间计算资源、创建数据目录、数据模式元数据。

对象 操作

| 工作空间 | ● 查看<br>● 添加普通用户                                                                                  |
|------|---------------------------------------------------------------------------------------------------|
| 工作区  | ● 新建文件夹<br>● 上传文件                                                                                 |
| 元数据  | <ul> <li>数据目录增删改查</li> <li>数据模式增删改查</li> <li>数据卷增删改查</li> <li>数据表增删改查</li> <li>数据表增删改查</li> </ul> |
| 计算资源 | <ul> <li>新建资源</li> <li>删除资源</li> <li>查看资源</li> </ul>                                              |
| 工作流  | <ul> <li>新建工作流</li> <li>删除工作流</li> <li>修改及运行工作流</li> <li>查看工作流</li> </ul>                         |
| 运行记录 | <ul><li>删除运行记录</li><li>重跑运行记录</li><li>查看运行记录</li></ul>                                            |

心 空间普通用户

说明:编写数据处理作业、编排工作流,对结构化、非结构化数据进行处理。

| 工作区  | <ul><li>新建文件夹</li><li>上传文件</li></ul>                                      |
|------|---------------------------------------------------------------------------|
| 元数据  | <ul> <li>数据模式增删改查</li> <li>数据卷增删改查</li> <li>数据表增删改查</li> </ul>            |
| 计算资源 | ● 查看资源                                                                    |
| 工作流  | <ul> <li>新建工作流</li> <li>删除工作流</li> <li>修改及运行工作流</li> <li>查看工作流</li> </ul> |
| 运行记录 | <ul> <li>删除运行记录</li> <li>重跑运行记录</li> <li>查看运行记录</li> </ul>                |

对象 操作

#### 心 元存储管理员

说明:管理该租户下全局元数据,仅针对元数据有特殊权限。而在空间内,用户权限则取决于其是空间管理员或空间普通用 户。

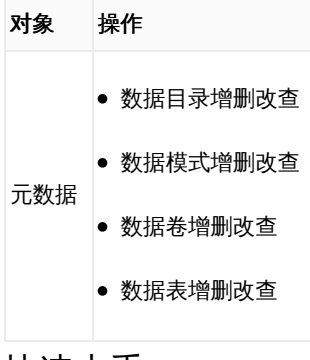

## 快速上手

DataBuilder提供多模态数据管理、高性能计算、智能开发平台和丰富算子能力,支持用户完成一站式数据治理、数据加工和数据应用,本文以DataBuilder的部分核心功能为例,指导您使用DataBuilder接入非结构化数据并进行数据处理、写入元数据、查看处理结果。

ゆ入门简介

通过本快速入门,您可以快速完成以下操作。

- 1. 多模态数据管理:在DataBuilder的元数据管理模块,创建数据卷,将本地视频上传至平台。
- 2. 计算资源:在DataBuilder的计算资源模块,创建Ray计算资源,并支持GPU规格。

3. 数据处理:在工作流模块,利用预置模版,创建多模态数据处理工作流,对数据卷中视频内容进行总结生成文本。

☑前提条件

在公有云官网已申请DataBuilder白名单,推荐使用具有 DataBuilderFullControlAccessPolicy权限的 DataBuilder 用户。

心 准备工作

1. 开通百度智能云账号

使用手机号,开通百度智能云账号。

2. 开通DataBuilder

本教程以 保定 地域为例,介绍DataBuilder快速入门,您需要登录DataBuilder管理控制台,切换至 保定 地域,查看该地域是否 开通DataBuilder,如未开通请先开通。

3. 在IAM添加子用户

单击多用户访问控制

| Z<br>用户ID: d | . 0 |
|--------------|-----|
| 主账户          |     |
| 主账户ID        | .0  |
| 账号管理<br>安全认证 |     |
| 多用户访问控制      | ]   |
| 切换身份         | 退出  |

创建子用户并授予以下3个策略:DataBuilderFullControlAccessPolicy、IAMReadAccessPolicy、 BOSLISTANDReadAccessPolicy。

4. 登录子用户

利用子用户登录百度智能云,并进行下一步操作。

5. 创建BOS Bucket

为多模态数据、产品任务运行的日志等指定存储位置,登录BOS管理控制台,在保定地域,创建Bucket用于DataBuilder数据存储的。

6. 创建私有网络

为常驻计算资源绑定VPC资源,登录私有网络VPC控制台,在保定地域,创建私有网络。并创建私有网络子网。

心 操作步骤

心 第一步 创建空间

创建用于多模态数据管理及处理的工作空间,指定空间作业及日志的存储位置(已经创建的BOS Bucket)。

 $\times$ 

## 创建工作空间

#### 空间名称\*

请输入空间中文名称 0/50

#### 存储配置\* 🕐

bos://

如果没有bucket, 请前往 bos创建

### 描述

| 请输入空间描述 |    |       |
|---------|----|-------|
|         |    | 0/200 |
|         | 取消 | 确定    |

の 第二步 创建元存储

创建该租户下唯一的元存储,并指定全局数据默认的存储位置(已经创建的BOS Bucket)。

## 元数据/元存储

| 元存储名称*      | 请输入元存储:              | <b></b> 名称 | 0/50 |
|-------------|----------------------|------------|------|
| 托管数据存储位置* ? | bos://<br>如果没有bucket | 请前往 bos创建  |      |
| 管理员         | 请选择管理员               |            | ~    |
|             |                      |            |      |
|             | 创建                   | 取消         |      |

#### 心 第三步 创建计算资源

进入工作空间,创建Ray计算资源,选择已经创建的VPC网络,指定GPU规格。

| ■ 网络及可用区    |                                       |        |     |
|-------------|---------------------------------------|--------|-----|
| 网络*         | default   172.16.0.0/16               | ~      | C   |
|             | 如需创建新的私有网络,您可以到私有网络创建                 |        |     |
| 可用区与子网*     | 可用区B ~ 系统预定义子网B                       | ~      | C   |
|             | 如需创建新的子网,您可以到 <mark>私有网络-子网</mark> 创建 |        |     |
| 【集群信息       |                                       |        |     |
| 集群名称*       | 请输入                                   | 0      | /64 |
|             | 由大小写字母、数字、中文以及/.特殊字符,必须以字母或者中文开头,     | 长度1-64 |     |
| 集群引擎        | Ray                                   |        |     |
| 镜像版本        | V1.0 (Ray2.35.0, Python 3.9.19)       |        |     |
| 【节点配置       |                                       |        |     |
| 节点类型        | CPU O GPU                             |        |     |
| 节点规格*       |                                       |        | ~   |
| 购买数量*       | - 2 +                                 |        |     |
| 心 第四步 创建数据卷 |                                       |        |     |
| 1. 创建数据卷    |                                       |        |     |

进入工作空间,创建两个数据卷,一个用于源端数据存储,另一个用于目标端数据存储,在元数据下逐级创建目录 -> 库 -> 数 据卷。

2. 上传视频

在已经创建的源端数据存储数据卷下,上传用户本地的一个小视频。

#### 将文件上传到Volume

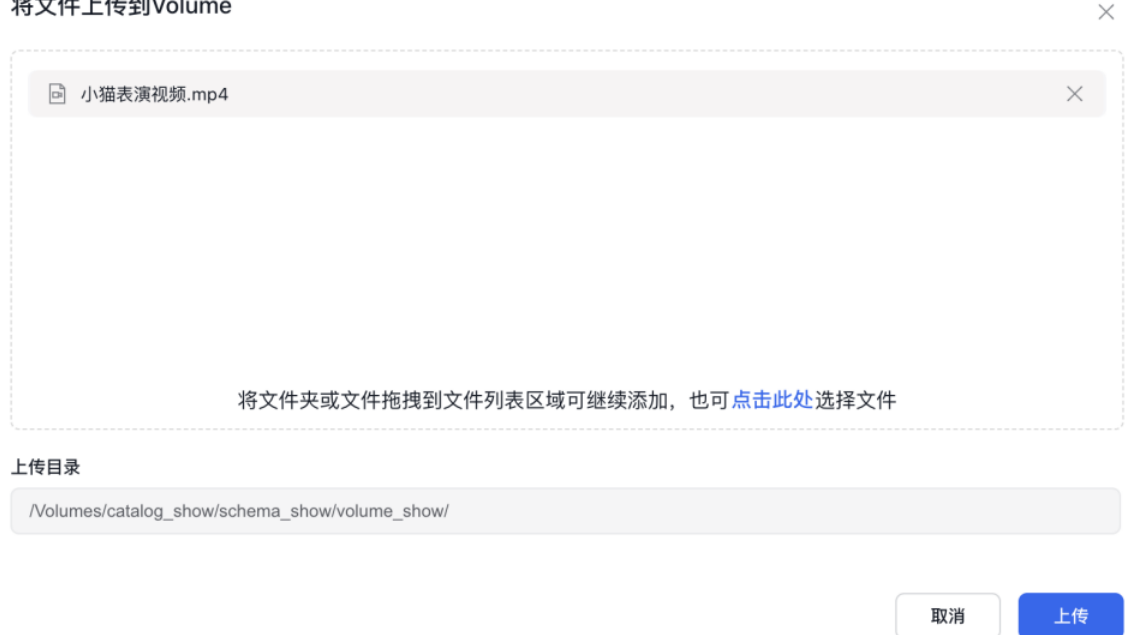

#### の 第五步 数据处理

#### 1. 创建视频生文工作流

利用产品预置【视频处理工作流】模版,创建工作流,修改 source 输入端节点路径为上传视频的数据卷,修改 sink 输出端节 点路径为目标端数据卷,修改计算资源 clusterld 参数为已创建的计算资源ID,修改完成后运行任务。

2. 查看处理结果

待任务运行成功后,在目标端存储数据卷查看视频数据解析结果。

## 工作空间

◎前提条件

- 已开通百度智能云 DataBuilder 服务。
- 拥有系统管理员策略 DataBuilderFullControlAccessPolicy。

#### 心 创建工作空间

- 1. 登录百度智能云 DataBuilder 控制台,在侧边导航选中工作空间模块。
- 2. 在工作空间页面右上角单击创建工作空间按钮,在弹出页面填写创建工作空间配置项。
- 3. 填写完毕后单击确定按钮,工作空间创建完成。
- 表一 创建工作空间配置项说明

**X1997** 

| 耴直坝<br>名称 | 说明                                                          |
|-----------|-------------------------------------------------------------|
| 空间名       | 填写空间名称。支持中文、英文、数字、中划线、下划线,长度为1~50个字符,不能以中划线、下划线开头。注         |
| 称         | 意:空间名称不可重复。                                                 |
| 存储配       | 选择存储配置,如果没有 bucket,请单击 bos创建去创建新的bucket。云存储位置用于存储工作空间内的资产,例 |
| 置         | 如:日志、作业、任务执行记录等。                                            |
| 描述        | 输入空间描述,不超过200字。                                             |

Ω 工作空间列表

- 1. 创建成功的工作空间以列表形式展示,在列表中可以查看工作空间的具体信息。包括空间名称、状态、存储地址、描述、创 建人和创建时间。
- 2. 列表支持通过状态 (运行中或不可用)进行筛选。

3. 列表操作:

- 打开:单击打开按钮,进入工作空间内。在工作空间内可以进行工作区的创建、元数据的创建等。
- 详情:单击详情按钮,可查看工作空间的详细信息,包括空间名称、存储路径等。
- 删除:单击删除按钮,删除工作空间。注意:工作空间删除后无法恢复,请您谨慎操作。

心 工作空间详情

- 1. 在工作空间列表页面单击工作空间名称或列表操作列,进入工作空间详情,查看工作空间详细信息。通过单击tab页可以切 换查看空间详情或权限信息。
- 工作空间详细信息包括空间名称、存储路径(BOS存储路径,单击复制按钮可进行复制操作)、空间状态(运行中或不可用)、元存储、创建人(创建工作空间的用户名称)、创建时间(创建工作空间的时间和描述)、描述(支持在详情中修改)。
- 3. 打开工作空间: 详情页面右上角可以打开工作空间, 进入工作空间内部。
- 4. 删除工作空间:右上角删除工作空间,注意:工作空间删除后无法恢复,请您谨慎操作。

心 工作空间权限

- 1. 在工作空间详情页面通过切换tab页进入权限页面,支持通过名称搜索用户。
- 2. 拥有工作空间权限的用户以列表形式展示,列表可通过用户类型进行筛选。
- 添加成员:单击列表上方添加成员按钮,在用户/用户组栏输入名称进行搜索,选择用户/用户组后划分角色(管理员/普通 用户),完成后单击确定,成员添加成功。
- 4. 删除成员:在添加成员页面单击删除按钮,系统进行再次确认,确认无误后单击确定,成员删除完成。

#### 元存储

心 前提条件

- 已开通百度智能云 DataBuilder 服务。
- 拥有系统管理员策略 DataBuilderFullControlAccessPolicy。

#### 心创建元存储

1. 登录DataBuilder控制台,侧边导航选择元数据。

2. 填写相关配置项。注意:在没有元存储的情况下,才支持创建元存储。

表一 创建元存储配置项说明

| 配置项名<br>称 | 说明                                                                   |
|-----------|----------------------------------------------------------------------|
| 名称        | 填写元存储名称。支持中文、英文、数字、中划线、下划线,不能以中划线、下划线开头,长度为1~50个字<br>符。              |
| 存储配置      | 选择存储配置,用于存储本租户下Catalog、Schema、Table、Volume所托管的数据。路径长度限制:1~500字<br>节。 |
| 描述        | 输入元存储描述。字数在200字以内。                                                   |

3. 编辑元存储:创建完成后元存储信息会展示在当前页面,可以对当前元存储管理员进行修改。

4. **删除元存储**:在元存储页面单击删除按钮,系统弹出确认页面,确认无误后单击删除,元存储删除完成。注意:元存储删除 后无法恢复,请谨慎操作。

#### 工作区

心 前提条件

• 具备空间管理员或空间普通用户角色

#### 心创建工作区文件夹

- 1. 登录百度智能云 DataBuilder控制台,在选中的工作空间操作列单击打开按钮,进入空间内。
- 2. 侧边导航选择工作区,在工作区右侧上方单击创建按钮,创建文件夹。
- 填写文件夹名称,名称支持中文、英文、数字、中划线、下划线、...特殊字符,不能以中划线、下划线开头,长度为1~128 个字符。填写完毕后单击确定,文件夹创建完毕。

രം Notebook

の创建Notebook

- 1. 登录百度智能云 DataBuilder 控制台,单击侧边导航上方**新建**按钮,还可以选择工作区后单击**新建 > Notebook**按钮,进入 Notebook编辑页面。
- 2. 在编辑页面单击Notebook名称可以对名称进行修改。
- 3. 创建成功的Notebook以列表形式展示在工作区列表,在列表单击Notebook名称可以在当前页面打开Notebook编辑器。单击 右上角退出按钮,可回到工作区列表。

心 编辑Notebook

- 1. 在Notebook编辑页面单元格内进行Python、Markdown或SQL代码编辑,单元格上方点击添加标题可对当前单元格添加标题。
- 2. 编辑器上方操作可以对整个notebook进行操作,单元格右上角更多按钮展开可选择对单元格进行不同操作。
- 3. 通过编辑器上方待连接按钮可以进行实例连接,单击待连接展开查看常驻实例和查询检索实例,选择实例进行资源连接,连 接成功的实例展示在最上方。

表一 Notebook操作

| 操作项        | 说明                                                                                                    |  |
|------------|----------------------------------------------------------------------------------------------------|--|
| 保存         | 单击保存按钮,系统将保存最新内容。                                                                                                    |  |
| 导出         | 单击导出按钮,系统会导出ipynb文件。                                                                                                    |  |
| 清空单元格      | 清空所有单元格。                                                                                                    |  |
| 清空全部输<br>出 | 清空全部单元格的输出。                                                                                                    |  |
| 元数据浏览      | 单击侧边元数据按钮,浏览元数据列表。<br>• 在元数据管理中打开:选择数据目录旁边更多图标,单击在元数据管理中打开,将在新页面快捷查看该数据<br>目录详情。<br>• 复制名称:支持通过更多图标里复制名称来复制数据目录、数据模式、数据表、数据卷名称。 |  |

表二 Notebook单元格操作说明

| 操作项        | 操作说明            |
|------------|-----------------|
| 复制单元格      | 将当前单元格复制。       |
| 剪切单元格      | 将当前单元格剪切。       |
| 粘贴单元格      | 将复制的单元格粘贴到此单元格。 |
| 在上方添加一个单元格 | 在此单元格上方增加一个单元格。 |
| 在下方添加一个单元格 | 在此单元格下方增加一个单元格。 |
| 执行上方单元格    | 执行此单元格上方单元格。    |
| 执行下方单元格    | 执行此单元格下方单元格。    |
| 清空输出       | 清空当前单元格的输出。     |
| 删除         | 删除当前单元格。        |

图一 操作图示

| 🗘 百度智能云 Dat | taBuilder              |        | ú 🔍                                   |
|-------------|------------------------|--------|---------------------------------------|
| 十 新建        | Untitled Notebook 2025 |        | <ul> <li>● 待连接 ∨ ▶ 全部运行 退出</li> </ul> |
| ▷ 工作区       | E ① 亩 云 → notebook操作   |        |                                       |
| o℃ 元数据      | æ                      |        | 单元格操作 👟                               |
| △ 计算资源      |                        | 点击添加标题 | Python                                |
| 😂 工作流       |                        |        |                                       |
| 🔄 运行记录      |                        |        |                                       |

心 工作区列表

工作区以目录形式展示在工作空间,工作区内容以列表展示。支持按照名称进行搜索文件或文件夹。

"全部"目录下展示所有用户工作区,单击具体用户名称可查看用户工作区文件夹。

工作区列表右上方更多图标支持对导入文件和存储路径的快捷操作。

表三 工作区列表项说明

| 列表项<br>名称 | 说明                                                                               |
|-----------|----------------------------------------------------------------------------------|
| 名称        | 文件或文件夹的名称,单击文件夹名称可进入文件夹。                                                         |
| 类型        | 类型分为文件或文件夹。                                                                      |
| 创建人       | 上传文件或创建文件夹的用户。                                                                   |
| 创建时<br>间  | 创建文件夹或上传文件的时间。                                                                   |
|           | 单击不同操作项,执行不同操作。                                                                  |
|           | 在新窗山打开:甲击在新窗山打开按钮,在新的网页贝签打开当前内容,保留顶部、左侧导航。<br>新建文件来:单击新建文件来按钮                    |
|           | 制建义什兴:单击制建义什头按钮,在当前义什头制建一个于义什头。                                                  |
|           | <b>导入文件</b> :通过单击操作项导入文件按钮可上传文件到该文件夹。单次最多可上传100个文件,单个文件不超过<br>100M,文件总大小不超过500M。 |
| 操作项       | <b>复制</b> :单击复制按钮,输入新的文件或文件夹的名称,名称不可重复。系统会复制一个相同的文件或文件夹展示在<br>列表。                |
|           | 复制路径:单击复制按钮可以复制当前文件/文件夹的完整路径+当前文件名。                                              |
|           | <b>重命名</b> :单击重命名按钮,系统弹出重命名弹窗,修改文件的名称。                                           |
|           | <b>移动</b> :单击移动按钮,系统弹出移动窗口,选择移动的位置后确定。                                           |
|           | <b>删除</b> :单击删除按钮,可删除当前文件或文件夹。注意:文件或文件夹被删除后,会被移动至回收站,默认保留30<br>天后,请谨慎操作。         |

#### 心回收站

删除后的文件或文件夹会被移入回收站,默认保存30天。回收站支持按照文件或文件夹名称进行搜索。

- 恢复:若要恢复文件或文件夹,需在30天内进入回收站,在操作列中单击恢复按钮,选择恢复的目标目录后,即可完成恢复操作。
- 永久删除:单击永久删除按钮,可对文件或文件夹进行永久性删除。永久删除的文件或文件夹数据将被清空,不可恢复,请 谨慎操作。

## 元数据

DataBuilder元数据,支持用户组织和管理AI和数据资产。元数据支持三层结构:数据目录-模式-数据表/数据卷/算子/模型,数据目录是第一层,数据目录之下可以创建数据模式,数据模式中可以包含数据表、数据卷、算子和模型等。本文将介绍如何使用元数据进行数据管理。

#### ∞ 前提条件

- 已配置好 DataBuilder 元存储。
- 已创建 DataBuilder 工作空间。

#### 心 使用数据目录

数据目录为元数据第一层,支持在数据目录中创建数据模式。

心 创建数据目录

- 1. 登录 DataBuilder 控制台,在选中的工作空间操作列单击 打开 按钮,进入空间内。
- 2. 侧边导航选择元数据,进入元数据后单击添加按钮新建数据目录。
- 3. 填写新建数据目录配置项,填写完成后单击确定,数据目录创建完成。
- 4. 创建完成的数据目录在数据目录树展示,单击数据目录名称可在右侧查看数据目录详细信息。

表一 新建数据目录配置项说明

#### 配置项 说明

名称

数据目 填写数据目录名称,在同一个元存储中不可重复。必填项,支持输入大小写字母、数字、下划线,1-64字符。注 录名称 意:在创建数据目录时若提示"存在同名数据目录"时,数据目录无法创建成功。

描述 输入描述。支持输入大小写字母、数字、下划线等各种特殊字符,0-150字符。

#### 心 查看数据目录

在数据目录树单击数据目录名称可在右侧查看数据目录详细信息,详情处可以对描述进行修改。基本信息包括存储路径、创建 时间和创建人等。

每个工作空间预置一个system 数据目录,提供高质量数据和AI资产,支持用户使用。

表二 数据目录详情说明

| 基本信息名称 | 说明                    |
|--------|-----------------------|
| 数据目录名称 | 数据目录的名称,用来识别数据目录的唯一性。 |
| 存储路径   | BOS存储路径。              |
| 创建时间   | 创建数据目录的时间。            |
| 创建人    | 创建数据目录的用户的用户名。        |
| 修改时间   | 最后一次修改数据目录时间。         |
| 最近修改人  | 最后一次修改数据目录的用户。        |
| 数据表个数  | 数据表的数量。               |
| 数据卷个数  | 数据卷的数量。               |
| 算子个数   | 算子的数量。                |

心 修改数据目录名称

数据目录的名称支持修改,在目录详情界面右上角更多按钮展开后单击**重命名数据目录**按钮,输入新的数据目录名称后确定即 可。

注意:

- 新修改的数据目录名称同样不可重复。
- system数据目录为系统内置,不支持修改名称。

心 删除数据目录

数据目录支持删除,但是数据目录只有在没有数据表或数据卷的情况可以删除。

在数据目录详情界面右上角更多按钮展开后单击 **删除数据目录**按钮,系统会弹出提示框,确认无误后单击确定,数据目录删 除成功。 注意:

- 删除后的数据目录无法恢复,请您谨慎操作。
- system数据目录为系统内置,不支持删除。

#### 心 数据模式

数据模式为元数据中第二层,支持在目录中创建数据模式,在数据模式中创建数据表和数据卷。

#### 心 创建数据模式

- 1. 登录 DataBuilder 控制台,在选中的工作空间操作列单击打开按钮,进入空间内。
- 侧边导航选择元数据,进入元数据后在目录树上单击要创建数据模式的目录名称,在详情页面右上方单击创建数据模式按 钮。
- 3. 在创建数据模式弹窗填写相关配置项后单击确定按钮,数据模式创建完成。

表三 创建数据模式配置项说明

#### 配置项名称 说明

数据模式名 输入数据模式名称,必填。支持输入大小写字母、数字、下划线,1-64字符,数据模式名称在目录中不可重 复。 描述 输入数据模式描述。支持输入大小写字母、数字、下划线等各种特殊字符,0-150字符。

#### ◎ 查看数据模式

在目录树单击数据模式名称,可在右侧查看数据模式详细信息,详情处可以对描述进行修改。基本信息包括存储路径、创建时 间和创建人等。

每个目录创建之后默认带有一个名称为default的数据模式,用户可以对default数据模式进行修改和删除。

#### 表四 查看数据模式信息说明

#### 基本信息名称 说明

| 目录名称   | 目录的名称,用来识别目录的唯一性。     |
|--------|-----------------------|
| 数据模式名称 | 数据模式的名称,用来识别数据模式的唯一性。 |
| 存储路径   | BOS存储路径。              |
| 创建时间   | 创建数据模式的时间。            |
| 创建人    | 创建数据模式的用户名。           |
| 修改时间   | 最新一次数据模式的修改时间。        |
| 最近修改人  | 最新一次数据模式的修改用户名。       |
| 数据表个数  | 数据表的数量。               |
| 数据卷个数  | 数据卷的数量。               |
| 算子个数   | 算子数量。                 |

心修改数据模式名称

数据模式的名称支持修改,在数据模式详情界面右上角更多按钮展开后单击 **重命名数据模式** 按钮,输入新的数据模式名称后确定即可。

注意:

• 新名称在数据目录中不可重复。

• system 数据目录中的数据模式不可修改名称。

#### の 删除数据模式

数据模式支持删除。在数据模式详情界面右上角更多按钮展开后单击**删除数据模式**按钮,系统会弹出提示框,确认无误后单击确定,数据模式删除成功。

注意:

- 如果数据模式中有数据表、数据卷或算子,则数据模式不可删除。
- 删除后的数据模式无法恢复,请您谨慎操作。

#### 心 数据卷

数据卷为元数据中第三层,支持在数据模式中创建数据卷。用数据卷来管理非结构化数据。

心 创建数据卷

- 1. 登录 DataBuilder 控制台,在选中的工作空间操作列单击 打开 按钮,进入工作空间。
- 侧边导航选择元数据,进入元数据后在数据目录树上单击要创建数据卷的数据模式名称,在详情页面右上方单击立即创建 > 创建数据卷按钮。
- 3. 系统跳出创建数据卷页面,在创建页面填写对应配置项,填写完成确定。
- 4. 创建完成的数据卷在左侧数据目录树展示,单击名称可查看数据卷详情。

#### 表五 创建数据卷配置项说明

| 配置项名<br>称     | 说明                                                                                                    |
|---------------|----------------------------------------------------------------------------------------------------|
| 数据卷名<br>称     | 输入数据卷名称,必填。支持输入 大小写字母、数字、下划线,1-64字符。<br>注意:数据卷名称在数据模式中不可重复。                                                             |
| 数据卷类<br>型     | 两种类型可选,Managed 数据卷 或 External 数据卷。<br>Managed 数据卷 会在元存储对应的路径下统一管理;External 数据卷为挂载形式,支持用户将其他BOS路径上的数<br>据挂载到Databuilder。 |
| Bos路径         | 在选择 External 数据卷的需要填写对应的BOS存储路径。<br>注意:BOS路径需要和工作空间在同一个地域。                                                              |
| AccessK<br>ey | 在选择 External 数据卷的需要填写 AccessKey。                                                                                        |
| SecretKe<br>y | 在选择 External 数据卷的需要填写 SecretKey。                                                                                        |
| 描述            | 填写数据卷描述。支持输入大小写字母、数字、下划线等各种特殊字符,0-150字符。                                                                                |

#### ◎ 上传文件到数据卷

- 在数据卷页面右上方单击上传数据到数据卷 按钮,将文件夹或多个文件拖到对应区域或者单击点击上传按钮后,上传对应 文件。
- 2. 在上传过程中,在页面右下方可查看文件上传情况和进度。
- 3. 上传成功的文件以列表形式展示,可以对文件进行复制路径、删除或下载操作。
- 复制路径:单击按钮复制文件在 DataBuilder 的文件路径。

- 删除:单击删除按钮系统再次提示,确认无误后单击确认按钮,数据卷删除成功。注意:删除的数据卷无法恢复,请您谨慎 操作。
- 下载:单击下载按钮后文件可以通过浏览器下载到本地。

#### 注意:

- 目标数据目录下如果存在同名文件,将被新上传的文件覆盖。
- 每次上传的总文件大小不超过500MB,单个文件不超过100MB;每次最多上传100个文件。

#### 心 查看数据卷

左侧数据目录树选择数据卷后,右侧展示数据卷的详细内容,可以通过单击切换查看概览或详情。

#### 概览

在概览页面可以查看数据卷描述、数据卷的文件路径和上传文件列表。单击描述旁边修改按钮可以对数据卷的描述进行修改。

#### 详情

详情页面可查看关于数据卷的详细信息,包括创建人、创建信息等。

#### 心 修改数据卷名称

数据卷的名称支持修改,在数据卷详情界面右上角更多按钮展开后单击**重命名数据卷**按钮,输入新的数据卷名称后确定即可。 注意:新名称在数据模式中不可重复。

#### ∞ 删除数据卷

在数据卷详情界面右上角更多按钮展开后单击**删除数据卷**按钮,系统会弹出提示框,确认无误后单击确定,数据卷删除成功。

注意:

• 删除后的数据卷无法恢复,请您谨慎操作。

#### の算子

在元数据中可以查看内置算子和在工作流中使用内置算子。

₯ 查看内置算子

在system 数据目录中内置多个算子,单击名为system的数据目录展开可查看当前内置算子。单击具体算子名称可查看对应的 算子概览和算子详情。

概览 通过tab切换可查看算子概览信息。包括描述、使用说明和版本列表。

- 描述:关于函数能力的介绍。
- 使用说明:包括函数详细介绍、使用方式说明和数据处理示例。
- 版本列表:介绍算子的版本信息,以列表形式展示。列表可查看版本的详细信息,包括版本号、ID和创建时间等,单击版本 号可展开查看版本详情。

表六 版本列表项说明

| 列表项名<br>称 | 说明                                                              |
|-----------|-----------------------------------------------------------------|
| 版本号       | 对应算子的版本号。单击版本号可展开查看版本详情。                                        |
| ID        | 算子唯一ID。                                                         |
| 创建时间      | 创建版本的时间点。                                                       |
| 修改时间      | 更新该版本算子的时间。                                                     |
| 版本描述      | 对于版本的描述信息。支持大小写字母、数字、下划线等各种特殊字符,0-150字符。默认查看少量字符,展开后<br>显示全部描述。 |

表七 版本详情说明

| 详情项名称  | 说明                                                                 |
|--------|--------------------------------------------------------------------|
| 版本号    | 对应算子的版本号。                                                          |
| 版本ID   | 版本的唯一ID。                                                           |
| 版本描述   | 当前算子版本的描述。展开可查看全部字符。                                               |
| 创建时间   | 当前版本创建时间。                                                          |
| 创建人    | 创建算子的用户。                                                           |
| 修改时间   | 更新该版本算子的时间。                                                        |
| 最近修改人  | 修改算子的用户。                                                           |
| 代码语言   | python。                                                            |
| 算子代码路径 | 算子代码路径。                                                            |
| 算子类型   | 类型包含extract、transform、filter、dedup、embedding、others。               |
| 运行环境   | 当前算子的运行环境。                                                         |
| 输入参数   | 包括3个字段,key、类型和value。key默认为input,不同算子有不同的类型和value。                  |
| 输出参数   | 包括3个字段,key、类型和value。key默认为output,不同算子有不同的类型和value。                 |
| 运行参数   | 包括4个字段,key、默认值、类型和required。默认值 = 5;类型:Interger;required =<br>true。 |
| 支持引擎   | 支持运行该算子的引擎,包括Ray、Spark。                                            |
| 资源配置   | 支持运行该算子的资源,包括GPU、CPU。                                              |

表八 算子说明

| 算子名称             | 说明                                                                    |
|------------------|-----------------------------------------------------------------------|
| databuilder_loca | 加载数据源路径的数据,目前支持BOS和数据卷方式。BOS路径格式为:                                    |
| tion_loader      | bos://bucket_name/path/to/data;数据卷路径格式为:/数据卷s/test/default/data_vol/。 |
| exporter         | 将数据输出到指定路径,目前支持BOS和数据卷方式。BOS路径格式为:                                    |
|                  | bos://bucket_name/path/to/data;数据卷路径格式为:/数据卷s/test/default/data_vol/。 |
| video_info_extra | 提取视频信息(帧数、高度、宽度、长宽比、帧率、帧率和像素值)。                                       |
| ctor             |                                                                       |
| column_filter    | 过滤指定数值列中满足条件的行,设置过滤数值列名、表达式运算符、阈值。eg:过滤帧数小于100的视                      |
|                  | 频,filter <i>col值为num_frames、filter</i> 算子值为<、filter_value值为100。       |
| video_scene_det  | 检测视频场景边界,输出边界时间列表。                                                    |
| ector            |                                                                       |
| video_scene_cut  | 根据场景时间戳分割视频。                                                          |
| ter              |                                                                       |
| aesthetic_evalu  | 对视频的美学质量进行打分,采用improved aesthetic predictor模型,其中美学质量越高分数越高。           |
| ation            |                                                                       |
| optical_flow_eva | 对视频的运动进行打分,采用UniMatch模型,计算视频的光流分数,其中画面运动越多分数越高。                       |
| luation          |                                                                       |
| ocr_evaluation   | 对视频中的文字进行检测,采用DBNet++模型,计算OCR分数。文字越密集的视频,分数越高。                        |
| pllava_caption   | 采用pllava模型对视频进行caption,生成文字描述视频的内容。                                   |
| matching_score   | 采用CLIP计算文本和视频之间的匹配分数。                                                 |
| video_scanner    | 给定一个bos视频路径,可以生成这个路径下所有的视频信息,包括文件名和bos地址。                             |

详情

通过tab切换可查看算子详细信息。包括数据目录名称、数据模式名称和创建时间等。

#### 表九 算子详情信息说明

| 基本信息项名称 | 说明           |
|---------|--------------|
| 数据目录名称  | 当前算子的数据目录名称。 |
| 数据模式名称  | 当前算子的数据模式名称。 |
| 算子名称    | 当前算子的算子名称。   |
| 算子别名    | 算子其他名称。      |
| 使用说明    | 当前算子概览的使用说明。 |
| 创建时间    | 创建当前算子的时间。   |
| 创建人     | 创建算子的用户。     |
| 修改时间    | 所有版本的最后修改时间。 |
| 最近修改人   | 最后修改版本的用户。   |
| 最新版本 ID | 算子最新版本的ID名。  |
| 最新版本号   | 算子最新版本号名。    |

心 查询检索实例数据目录

查询检索实例集群创建完成之后,默认在元数据中生成一个查询检索实例的数据目录,包括数据目录-数据模式-数据表的三层 结构。 查询检索数据目录和查询检索实例是一一对应的,每个查询检索实例只能对对应对查询检索数据目录进行查询。默认查询检索 实例的数据目录为空,可以查看和更新查询检索实例的数据目录。

#### 心 查看查询检索实例数据目录

单击数据目录名称,右侧查看查询检索实例的数据模式详情,详情可查看数据目录的描述信息等。

注意:在元数据模块,不支持修改查询检索实例的数据目录,包括重命名和删除。

表十 查询检索实例数据目录详情列表说明

| 列表项      | 说明                 |
|----------|--------------------|
| 数据目录名称   | 当前数据目录的名称。         |
| 创建时间     | 创建当前数据目录的时间。       |
| 创建人      | 创建当前数据目录的用户名。      |
| 存储路径     | BOS存储路径。           |
| 数据表个数    | 当前数据目录下数据表的个数。     |
| 数据目录类型   | 查询检索实例-Doris 数据目录。 |
| 查询检索实例名称 | 当前数据目录的查询检索实例名称。   |
| 查询检索实例ID | 当前数据目录的查询检索实例id。   |

#### 心 查询检索实例的数据模式

支持在查询检索实例的数据目录中创建数据模式。

心 创建查询检索实例的数据模式

在数据目录详情页面右上角单击创建数据模式按钮,填写创建数据模式配置项,填写完成后单击确定按钮。

表十一 创建数据模式配置项

| 配置项名<br>称  | 说明                                                                |
|------------|-------------------------------------------------------------------|
| 数据模式<br>名称 | 填写数据模式名称,支持输入大小写字母、数字、下划线,必须以字母开头,长度1-64。注意:数据模式名称在<br>数据目录中不可重复。 |
| 描述         | 填写数据模式描述。                                                         |

心 查看查询检索实例的数据模式

创建完成的数据模式在左侧数据目录树中展示,单击数据模式名称右侧展示对应数据模式的详细内容,包括描述和基本信息, 支持对描述进行编辑修改。

表十二 数据模式详情说明

| 基本信息项  | 说明                   |
|--------|----------------------|
| 数据目录名称 | 当前数据模式数据目录的名称。       |
| 数据模式名称 | 当前数据模式的名称。           |
| 数据表个数  | 查询检索实例的数据模式中发数据表的数量。 |

心 重命名查询检索实例的数据模式

单击数据表页面右上角更多按钮,单击修改名称后在编辑框修改数据模式名称,修改完成确定。

需要注意的是,数据模式的名称在数据目录中不可重复。

⑦ 删除查询检索实例的数据模式

在数据模式详情页选择更多按钮,单击删除后系统会进行弹窗确认,确认无误后确定,数据模式删除完毕。

注意:数据模式下有数据表的情况,数据模式不支持删除。数据模式删除后无法恢复,请谨慎操作。

#### 心 查询检索实例的数据表

支持用户查看、修改和删除查询检索实例的数据表。

心 查看查询检索实例数据表

在左侧数据目录树选择数据表后,右侧展示数据表的详细内容,可以通过tab页查看概览/详情。

#### 概览

1. 通过tab页选择概览,查看表的字段信息,包括表的字段名称、字段类型和字段描述。

2. 支持对描述进行编辑修改,单击编辑按钮即可编辑。

3. 支持通过字段名称进行查询检索列表。

#### 详情

通过tab页选择详情,查看数据表详情。包括表名称、创建时间等。

表十三 数据表详情列表说明

| 列表项    | 说明                    |
|--------|-----------------------|
| 数据目录名称 | 数据目录的名称,用来识别数据目录的唯一性。 |
| 数据模式名称 | 数据模式的名称,用来识别数据模式的唯一性。 |
| 数据表名称  | 查询检索实例的数据表的名称。        |
| 表类型    | Managed。              |
| 数据源格式  | Doris内表。              |
| 创建时间   | 创建数据表的时间。             |

心 重命名查询检索实例的数据表

单击数据表页面右上角更多按钮,单击修改名称后在编辑框修改表名称,修改完成确定。

需要注意的是,数据表的名称在同个查询检索实例的数据模式中不可重复,不同数据模式中可以重复。

#### 心 删除查询检索实例的数据表

单击数据表页面右上角更多按钮,单击删除后系统会进行弹窗确认,确认无误后确定,数据表删除完毕。

注意:数据表删除后无法恢复,请谨慎操作。

#### 计算资源

DataBuilder支持计算资源创建和管理功能,计算资源可用于工作流的调试和运行。下面将详细说明计算资源功能。

心 前提条件

• 具备空间管理员权限。

心 创建计算实例

◎ 创建常驻实例

- 1. 登录百度智能云 DataBuilder 控制台,在侧边导航选中计算实例模块。
- 2. 通过tab页切换选择查询检索实例,单击创建实例按钮。
- 3. 进入创建实例配置项页面,根据需求填写相关配置项。
- 4. 填写完毕后右侧确认订单,单击立即创建,集群创建完毕。
- 5. 创建成功的常驻实例以列表形式展示,列表支持按照实例状态进行筛选,同时支持按照创建时间进行排序。

注意:当前阶段每个智能云主账号最多可以创建2个常驻实例。

表一 创建常驻实例配置项说明

| 配置项名称  | 说明                                                                                                    |
|--------|----------------------------------------------------------------------------------------------------|
| 付费方式   | 付费方式有按量付费和包年包月,目前DataBuilder仅支持按量付费。<br>• 按量付费:也称后付费。先使用资源,后续生成账单进行结算。<br>• 包年包月:也称预付费,在新建集群时先支付费用,后使用资源。 |
| 地域     | 显示当前区域。                                                                                                   |
| 网络     | 下拉选择已有私有网络(VPC)。也可单击 私有网络 去创建新的私有网络。                                                                      |
| 子网与可用区 | 下拉选择可用区和子网。可单击 私有网络-子网 创建新的子网。                                                                            |
| 实例名称   | 输入实例名称。由大小写字母、数字、中文以及/.特殊字符,必须以字母或者中文开头,长度1-64。                                                           |
| 镜像版本   | AI增强版 1.0。                                                                                                |
| 节点类型   | CPU/GPU.                                                                                                  |
| 节点规格   | 根据需要选择节点规格。                                                                                               |
| 购买数量   | 购买节点的数量。最少1个,最大5个。如有更大节点数量的需求,请提工单联系产品团队。                                                                 |

表二 常驻实例列表项说明

| 列表项   | 说明                               |
|-------|----------------------------------|
| 实例 ID | 实例的唯一ID。                         |
| 实例名称  | 常驻实例名称。                          |
| 状态    | 列表支持站哨状态筛选,状态分为:生效中、运行中、失效和创建失败。 |
| 镜像版本  | AI增强版 1.0。                       |
| 创建时间  | 创建常驻实例的时间。                       |
| 付费方式  | 按量付费。                            |

心 创建查询检索实例

- 1. 通过tab页切换选择查询检索实例,在查看检索界面单击创建实例。填写相关配置项确认订单后单击确认购买,实例创建成功。
- 2. 创建成功的实例以列表形式展示,列表支持按照实例状态进行筛选。同时支持按照创建时间进行排序。
- 注意:当前阶段每个智能云主账号最多可以创建2个查询检索实例。如需创建更多计算实例,请提工单联系产品团队。

表三 创建查询检索实例配置项说明

Baidu 百度智能云文档

| 配置项名称  | 说明                                              |
|--------|-------------------------------------------------|
|        | 付费方式有按量付费和包年包月,目前DataBuilder仅支持按量付费。            |
| 付费方式   | ● 按量付费:也称后付费。先使用资源,后续生成账单进行结算。                  |
|        | ● 包年包月:也称预付费,在新建集群时先支付费用,后使用资源。                 |
| 地域     | 显示当前区域。                                         |
| 网络     | 下拉选择已有私有网络(VPC)。也可单击 私有网络 去创建新的私有网络。            |
| 子网与可用区 | 下拉选择可用区和子网。可单击 私有网络-子网 创建新的子网。                  |
| 实例名称   | 输入实例名称。由大小写字母、数字、中文以及/.特殊字符,必须以字母或者中文开头,长度1-64。 |
| 实例版本   | Doris 3.0。                                      |
| 节点规格   | 根据需要选择节点规格。                                     |
| 购买数量   | 购买节点的数量。最少1个,最大5个。如有更大节点数量的需求,请提工单联系产品团队。       |

表四 查询检索实例列表项说明

| 列表项  | 说明                                      |
|------|-----------------------------------------|
| 实例ID | 实例的唯一ID。                                |
| 实例名称 | 实例的名称,用来识别实例的唯一性。                       |
| 状态   | 实例的状态,分别为:生效中、运行中、失效和创建失败。列表支持按照状态进行筛选。 |
| 实例版本 | Doris 3.0。                              |
| 创建时间 | 创建实例的时间。                                |
| 付费方式 | 当前实例的付费方式。                              |

心 使用计算实例

支持在notebook模块选择不同实例,常驻实例执行ray任务。查询检索实例执行doris向量检索、全文检索和实时查询任务。

1. 在工作区选择notebook进入后,在右上角选择常驻实例或者查询检索实例进行连接。

2. 已连接的实例会在最上方展示,单击断开连接可断开当前实例。

#### の 删除计算实例

单击列表操作项中的删除按钮,可删除查询检索实例。

注意:实例删除时,实例对应的数据目录也会被删除,实例删除后不可恢复,请谨慎操作。

工作流

#### 心 前提条件

• 具备空间管理员或空间普通用户角色。

○ 创建工作流

- 1. 登录百度 DataBuilder控制台,在选中的工作空间操作列单击打开按钮,进入空间内。
- 2. 侧边导航选择工作流,在工作流列表右上方单击创建工作流。
- 3. 填写新建空白工作流相关配置项后确定,工作流创建完成。

表一 创建工作流配置项说明

| 配置项名称 | 配置项说明                                             |
|-------|---------------------------------------------------|
| 工作流名称 | 填写工作流名称,名称不可重复。支持中文、英文、数字、中划线(-)、下划线(_),不超过256字符。 |
| 描述    | 填写工作流描述,不超过500字符。                                 |

创建成功的工作流以列表形式展示,列表支持按照创建时间或更新时间进行排序,同时可以通过调度状态(状态分类:全部、开启、关闭和等待中)进行筛选。

表二 工作流列表项说明

| 列表项<br>名称 | 说明                                                                                                    |
|-----------|----------------------------------------------------------------------------------------------------|
| 工作流<br>名称 | 工作流的名称,工作流唯一标识。                                                                                                    |
| 调度状<br>态  | 工作流的状态,分为全部、开启、关闭和等待中。支持通过调度状态进行筛选。单击按钮可开启调度,如未设置调<br>度策略,单击立即设置可以进行调度策略。                                                                                                    |
| 调度策<br>略  | 设置的工作流调度策略,单击编辑按钮可以对调度策略进行编辑。                                                                                                    |
| 创建人       | 创建工作流的用户名。                                                                                                    |
| 创建时<br>间  | 创建工作流的时间。                                                                                                    |
| 更新时<br>间  | 最新一次操作工作流的时间。                                                                                                    |
| 操作项       | 单击不同操作项,对工作流进行操作。<br>• 运行:单击操作列运行按钮,执行工作流作业并且生成一条工作流作业运行记录。<br>• 编辑:单击操作列编辑按钮跳转至工作流详情进行 Json 作业的编辑。<br>• 运行记录:单击操作列运行记录按钮,进入列表查看运行记录。<br>• 导出:单击操作列导出按钮,系统会根据工作流生成一份Json文件。<br>• 复制:单击操作列复制按钮,系统生成一个新的工作流作业在列表页,详情的工作流作业内容为复制的工作流的 json。<br>• 删除:单击删除按钮,删除工作流。注意:正在运行的工作流不可删除,工作流删除后运行数据会被清空,请谨 慎删除。 |

₯工作流详情

通过单击工作流列表中工作流名称可以进入工作流详情,在工作流详情编辑区域可以进行可视化操作或 Json 作业。

表三 工作流详情页面操作说明

Baidu 百度智能云文档

| 操作项         | 操作项说明                                                                                                    |
|-------------|----------------------------------------------------------------------------------------------------|
| 编辑          | <ul> <li>在详情页面单击编辑按钮进行可视化操作或对Json作业进行编辑。</li> <li>可视化编辑: <ol> <li>工作流基本信息:在工作流详情通过拖拽任务组件可以进行DAG编辑,单击组件右侧展示基本信息,在基本信息界面支持对任务节点名称进行修改。</li> </ol> </li> <li>2. 执行资源:在基本信息按钮下方可查看工作流执行资源,同时对并发数、计算集群和计算资源引擎进行设置。</li> <li>3.支持的组件类型:算子任务(对元数据中管理的算子进行编排)、Ray任务。</li> <li>json编辑:对可视化编辑生成的json代码进行手动改写。</li> </ul> |
| 导入工作流       | 编辑状态下,可以进行工作流的导入。<br>单击 <b>工作流导入</b> 按钮,在导入页面可以通过选择模板导入或者选择自定义导入,自定义导入需单击上传文件按钮<br>进行文件上传。选择导入完成后确定。<br>注意:导入新工作流后,原有的工作流将会被清空,请谨慎操作。                                                                                                    |
| 运行          | 编辑结束后,单击 <b>运行</b> 按钮,执行工作流作业并且生成一条工作流作业运行记录。                                                                                                    |
| 查看工作流<br>信息 | 在详情页面右边单击作业基本信息图标,可展开查看工作流信息并对工作流名称和描述进行编辑。                                                                                                    |
| 删除          | 单击详情页面右上角 <b>删除工作流</b> 按钮,可删除没有正在运行的工作流作业。<br>注意:工作流删除后,相关运行数据将被清空,请谨慎操作。                                                                                                    |
| 可视化预览       | 可视化预览在详情页面的右侧,单击 <b>可视化预览</b> 按钮,可预览当前工作流作业。                                                                                                    |

#### 心 预置工作流模板

- 1. 支持通过模板创建工作流作业。预置工作流模版在工作流管理中,通过切换tab进入预置作业模板页面。
- 在模板处单击使用模板按钮,进入工作流编辑。工作流名称为模板名称,可以通过页面右边详情按钮修改工作流名称,修改 完成后在右边工作流编辑区上方单击保存按钮。

心工作流运行记录

单击运行按钮,会执行工作流作业并生成一条工作流作业运行记录。在详情页通过tab切换可查看运行记录,运行记录以列表形 式展示。支持按照状态进行筛选,还可以通过开始时间或结束时间进行排序。

- 1. 在工作流列表操作项单击运行记录后,在运行记录列表操作项单击查看按钮进入运行记录详情。支持通过tab切换三种形式 查看运行记录:可视化、列表和时间线。
- 2. 单击具体任务名称,即可展示该运行任务的基本信息。此外,通过右侧导航,还能按需选择查看任务结果、执行资源以及任务日志。

心 运行记录可视化

进入运行记录详情后,通过切换tab页选择可视化。在可视化页面可以查看整个算子处理任务流,节点分组用颜色展示状态,支 持按照状态进行筛选可视化展示页面。

#### 心 运行记录列表

进入运行记录详情后,通过切换tab页选择列表,可以查看当前运行记录任务详细信息,包括任务名称、任务类别和状态等。

表四 运行记录列表说明

| 列表项  | 说明                                    |
|------|---------------------------------------|
| 任务名称 | 工作流任务名称。                              |
| 任务类别 | RAY任务、算子。                             |
| 包含节点 | 包含节点数量。                               |
| 状态   | 展示当前任务运行状态。状态类型有:成功、失败、运行中、暂停、终止和等待中。 |
| 开始时间 | 工作流任务开始时间。                            |
| 结束时间 | 工作流任务结束时间。                            |

#### 心 运行记录时间线

1. 进入运行记录详情后,通过切换tab页选择时间线,查看任务时间线。

2. 在时间线界面可以查看整个工作流中任务的时间处理时长,按状态分颜色展示。

## 运行记录

运行记录用于展示本工作空间下全部工作流的运行记录。

#### 心 运行记录列表

- 1. 登录DataBuilder控制台,在选中的工作空间操作列单击打开按钮,进入空间内。
- 2. 侧边导航选择运行记录,查看运行记录列表。
- 3. 运行工作流作业生成的记录以列表形式展示,在列表中可查看所有工作流运行的详细信息。
- 4. 列表支持按照运行id、工作流、用户和时间进行筛选。还可以通过开始或结束时间进行列表排序。

表一 列表项说明

| 列表项<br>名称 | 说明                                                                                                    |
|-----------|----------------------------------------------------------------------------------------------------|
| 运行ID      | 工作流每次运行的唯一标识,用于区分和追踪特定运行实例。                                                                                                    |
| 工作流<br>名称 | 工作流的名称,点击可进入工作流编辑页面。                                                                                                    |
| 工作流<br>ID | 工作流的唯一编码。                                                                                                    |
| 状态        | 状态分别为运行中、成功、失败等。                                                                                                    |
| 运行类<br>型  | 单次执行/例行执行。                                                                                                    |
| 调度时<br>间  | 工作流按计划应启动运行的时间。                                                                                                    |
| 开始时<br>间  | 工作流实际启动执行的时间点。                                                                                                    |
| 结束时<br>间  | 工作流运行终止的时间点。                                                                                                    |
| 运行时<br>长  | 工作流运行从开始到结束所经历的时长。                                                                                                    |
| 运行用<br>户  | 执行该工作流运行操作的用户。                                                                                                    |
| 操作        | 单击操作列不同按钮,执行不同操作。<br><b>查看</b> :单击查看按钮,查看运行记录详情。在详情页面单击具体运行记录可以查看运行任务详细信息,右侧可选择<br>单击查看任务参数、任务结果和任务日志。<br><b>重跑</b> :在运行成功和失败时支持重跑任务,可选择全流程重跑或从失败节点重跑,任务状态为成功的时候只能选择<br>全流程跑。<br>停止:停止当前运行任务,只能停止正在运行中的工作流。<br>暂停:暂停当前运行任务,只能对运行中的任务暂停。<br>恢复:恢复运行任务,只对暂停中的任务恢复。 |
|           | <b>删除</b> :删除当則运行记录,个可删除止在运行的任务。汪意:任务删除后数据将清空,请谨慎操作。                                                                                                    |

心运行记录可视化

单击运行按钮,会执行工作流作业并生成一条工作流作业运行记录。在详情页通过tab切换可查看运行记录,运行记录以列表形 式展示。支持按照状态进行筛选,还可以通过开始时间或结束时间进行排序。

- 1. 在工作流列表操作项单击运行记录后,在运行记录列表操作项单击查看按钮进入运行记录详情。支持通过tab切换三种形式 查看运行记录:可视化、列表和时间线。
- 2. 单击具体任务名称,即可展示该运行任务的基本信息。此外,通过右侧导航,还能按需选择查看任务结果、执行资源以及任 务日志。

心 可视化

进入运行记录详情后,通过切换tab页选择可视化。在可视化页面可以查看整个算子处理任务流,节点分组用颜色展示状态,支 持按照状态进行筛选可视化展示页面。

の列表

进入运行记录详情后,通过切换tab页选择列表,可以查看当前运行记录任务详细信息,包括任务名称、任务类别和状态等。

| 列表项  | 说明                                    |
|------|---------------------------------------|
| 任务名称 | 工作流任务名称。                              |
| 任务类别 | RAY任务、算子。                             |
| 包含节点 | 包含节点数量。                               |
| 状态   | 展示当前任务运行状态。状态类型有:成功、失败、运行中、暂停、终止和等待中。 |
| 开始时间 | 工作流任务开始时间。                            |
| 结束时间 | 工作流任务结束时间。                            |

₀ 时间线

- 1. 进入运行记录详情后,通过切换tab页选择时间线,查看任务时间线。
- 2. 在时间线界面可以查看整个工作流中任务的时间处理时长,按状态分颜色展示。

## 常见问题

心一、工作空间

- 1. 空间管理员是否可以创建空间?
- 否,工作空间由系统管理员创建,并且空间管理员由系统管理员指定,空间管理员主要向当前空间添加空间普通用户。

心二、元数据

1. DataBuilder目前支持几种湖格式?分别是什么

目前支持1种,湖格式为Iceberg。

2. 元数据和工作空间是什么关系?

元数据和工作空间是绑定关系,1个Catalog可以绑定到多个工作空间。

- 心三、计算资源
  - 1. 计算资源支持哪几种类型?

目前支持常驻资源,后续会逐步支持Serverless资源。

- <sup>1</sup>20 四、工作流
  - 1. 工作流可以编排哪些类型任务?
  - Ray任务、算子,其中Ray任务目前主要是离线上传的工程文件。